## <チケット購入に必要な AXS(アクシス)無料会員登録方法>

「ジャパンラグビー リーグワン 2022」ワイルドナイツホーム試合チケット購入の際には、AXS(アクシス)無料会員登録が必要となります。

#### ■推奨環境

・対応 OS
<スマートフォン>
iOS 12.0 以上
Android 8.0 以上
<PC>
Windows 10 以上
MacOSX 最新バージョン
・対応ブラウザ
Google Chrome (最新版)
Mozilla Firefox (最新版)

Safari (最新版)

#### ※Microsoft Internet Explorer は非推奨環境となります。

#### ■AXS(アクシス)無料会員登録について

チケット購入時にログイン画面が出てまいります。 購入時に会員登録をいただくことができますが、チケットをスムーズにご購入いただくた めに事前のご登録をお勧めいたします。

- ・登録時に必要な項目
- 1. 姓(名字)名前
- 2. 名前
- 3.メールアドレス
- 4.パスワード

※メールアドレスは必ず受信可能なメールアドレスをご登録ください。間違ってご登録されるとチケット購入完了時の申込完了や発券開始等の各種ご案内メールが受信できませ

ん。(正しく入力したつもりでも1文字2文字抜けていたり間違えて登録してしまったというケースが散見されておりますので、「アカウント作成」ボタンを押す前にご入力内容を改めてご確認ください)

※各種ご案内メールが正常に届くように、「axs.com」「axsjp.com」「wildnights.jp」 からのメールが受信できるよう、受信設定をご確認ください。

(設定時に「@」は入力せず「axs.com」「axsjp.com」「wildnights.jp」のみ入力してください。)

メールの受信設定については、一度

(https://faq.axsjp.com/general/detail?site=VB91N06U&id=19&search=true)を ご覧ください。

※チケット申込完了のお知らせや発券のメールが届かない方は、マイページ(<u>https://fanaccount-jp.axs.com/?skin=dotcom2</u>) にログインしていただき「マイチケット」で購入されたチケットを確認いた だくことが可能です。

(登録したはずのメールアドレスでマイページにログインできない場合は、登録したメールアドレスかパス ワードが誤っている可能性がございます。)

※メールアドレス、パスワードはチケットサイトのマイページログインに使用しますの で、お忘れないようメモなどを取ってご準備ください。

#### 【事前登録方法】

①AXS マイページ(以下のサイト)にアクセス https://fanaccount-

jp.axs.com/?skin=dotcom2

※毎週木曜日 AM1:00~6:00 は定期メンテナンスのためご利用いただけません。予めご 了承ください。

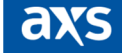

サインイン

| サインイン    | アカウント作成       |
|----------|---------------|
| Eメールアドレス |               |
|          |               |
| パスワード    | パスワードをお忘れですか? |
|          | Q             |
|          |               |
| אל       | เวงว          |
|          |               |

個人情報保護方針

②アカウントの作成

右側にある「アカウント作成」タブを押下し、「姓(名字)」、「名」、登録する「メー ルアドレス」、「パスワード」を入力してください。

※パスワードは以下を含んだ英数字にて作成してください。

大文字1つ以上(例:A)、小文字1つ以上(例:a)、数字1つ以上(例:1)、8文字以上 (例:Aa012345)

axs

サインイン

| サインイン              | アカウント作成               |
|--------------------|-----------------------|
| 姓                  | 名                     |
|                    |                       |
| Eメールアドレス           |                       |
|                    |                       |
| パスワード              |                       |
|                    | Ø                     |
| パスワードは以下の内容<br>ま?  | を含んでいる必要があり<br>す。:    |
| ⊘ 大文字1つ            |                       |
| ⊘ 小文字1つ            |                       |
| ⊘数字1つ              |                       |
| ⊘ 8文字以上            |                       |
| アカウン               |                       |
| 「アカウント作成」をクリックすると、 | AXS.comの規約に同意したことになりま |

③アカウント作成ボタンを押下

全て入力が完了すると「アカウント作成」ボタンが押せるようになりますので押下してく ださい。

# axs

| サインイン                     |                                |  |
|---------------------------|--------------------------------|--|
| サインイン                     | アカウント作成                        |  |
| 姓                         | 名                              |  |
| 田中                        | 太郎                             |  |
| Eメールアドレス                  |                                |  |
| abcdefg@gmail.com         |                                |  |
| パスワード                     |                                |  |
| •••••                     | Ø                              |  |
| パスワードは以下の内容<br>ま?         | を含んでいる必要があり<br>す。:             |  |
| ✓ 大文字1つ                   |                                |  |
| 🥑 小文字1つ                   |                                |  |
|                           |                                |  |
| ✓ 8文字以上                   |                                |  |
|                           |                                |  |
| ፖታታን                      | ント作成                           |  |
| 「アカウント作成」をクリックすると、<br>す。利 | AXS.comの規約に同意したことになりま<br>I用規約. |  |

#### ④マイページの表示

マイページが表示されます。

※チケット販売開始まで一部ご利用いただけないメニューがございます。予めご了承くだ さい。

| axs     |          |   | 89 x8 6 🛓 |
|---------|----------|---|-----------|
| マイチケット  | マイチケット   |   |           |
| 中国構成    | HAN MERT |   |           |
| アカウント情報 |          | Q |           |
| へいび     |          |   |           |

#### ⑤会員登録完了

チケット購入時には、「メールアドレス」及び「パスワード」が必要となります。パスワ ードをお忘れないようにご注意ください。

#### 【チケット購入時登録方法】

なお、AXS(アクシス)無料会員登録は、事前登録をしていなくても、チケット購入時にも ご登録いただけます。

詳細は下記に記載されている<チケット購入方法>の【『[5] AXS 会員への登録・ログインページが表示されます』の②】をご参照ください。

■ご準備いただくもの

- ・姓(名字)
- ・名
- ・メールアドレス(axs 会員ログイン・登録で使用します)
- ・パスワード(axs 会員ログイン・登録でで使用します)

チケットサイトのマイページログインに使用しますのでお忘れないようメモなどを取って ご準備ください。

※パスワードは以下を含んだ英数字にて作成してください。

大文字1つ以上(例:A)、小文字1つ以上(例:a)、数字1つ以上(例:1)、8文字以上 (例:Aa012345)

## <チケット購入方法>

#### ■推奨環境

・対応 OS
<スマートフォン>
iOS 12.0 以上
Android 8.0 以上
<PC>
Windows 10 以上
MacOSX 最新バージョン
・対応ブラウザ
Google Chrome(最新版)
Mozilla Firefox(最新版)
Safari(最新版)
※Microsoft Internet Explorer は非推奨環境となります。

[1] クボタスピアーズファンクラブ隊員サイトにログイン

[2] ●●●●(vs 埼玉ワイルドナイツチケット先行販売に関する告知ページなど)のペ ージ(URL https://www~~~~)を開く

[3] チケット販売詳細告知ページ内に掲載しているプロモーションコードを確認して、 チケット販売サイトの URL(もしバナーならバナー)をクリック

#### [4] 販売開始までそのままページが変わるまでお待ちください

・アクセス負荷軽減のため、チケット販売開始 10 分前から待機室(以下ページ)にて待機いただきます

・発売時間になりましたらランダムで「ウェイティングルーム」へご案内いたします。

・待機室およびウェイティングルームで待っている間は画面の更新をしないでください。

更新ボタンを押した場合、再度、列の最後尾から並ぶことになります。

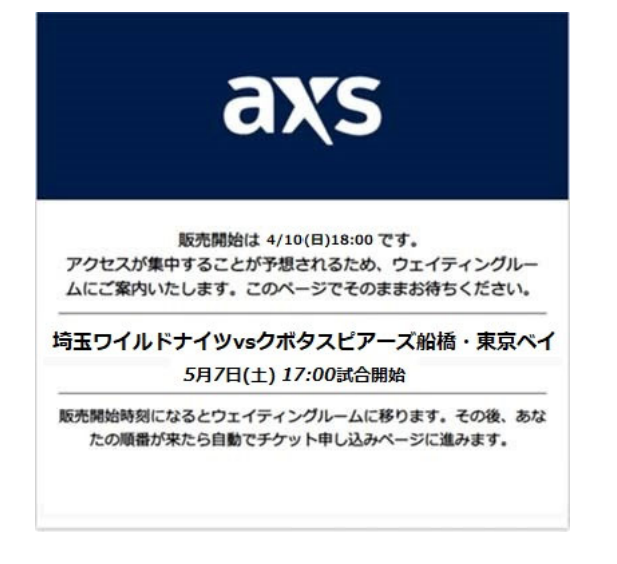

#### [5]AXS 会員への登録・ログインページが表示されます

#### ① 事前に AXS 無料会員登録を済ませている場合

「サインイン」ページにてログインをお願いいたします。

「AXS 無料会員登録に登録したメールアドレス」「パスワード」をご入力の上「サインイ

ン」を押下してください。

#### ※パスワードは以下を含んだ英数字にて登録いただいております。

大文字1つ以上(例:A)、小文字1つ以上(例:a)、数字1つ以上(例:1)、8文字以上 (例:Aa012345)

パスワードを忘れてしまった場合は、「パスワードをお忘れですか?」を押下しパスワー

ド変更を行ってください。

| axs                                                                       |                              |  |  |
|---------------------------------------------------------------------------|------------------------------|--|--|
| ログイン/利用登録                                                                 |                              |  |  |
| 2025年10月28日(火)12:00<br>【SpearsFC隊員先行】埼玉ワイルド3<br>熊谷スポーツ文化公園ラグビー場,熊谷市上川上810 | ナイツvsクボタスピアーズ船橋・東京ペイ         |  |  |
| このオフ                                                                      | ァーを見るにはログインするか新<br>規登録してください |  |  |
| サインイン                                                                     |                              |  |  |
|                                                                           | サインイン アカウント作成                |  |  |
|                                                                           | Eメールアドレス                     |  |  |
|                                                                           |                              |  |  |
|                                                                           | ノ(スワード ノ(スワードをお忘れですか)        |  |  |
|                                                                           |                              |  |  |
|                                                                           |                              |  |  |
|                                                                           | 個人情報保護7511                   |  |  |

#### 2 会員未登録の場合

「アカウント作成」タブを押下いただき、会員登録をお願いいたします

「氏名」「メールアドレス」「AXS チケットマイページにログイン用のパスワード」をご 入力の上「アカウント作成」を押下してください。

※事前にお手元に以下をご準備の上、お手続きいただくとスムーズです。

・メールアドレス

・AXS(アクシス)チケットページへのログインに使用するパスワード

※各種ご案内メールが正常に届くように、「axs.com」「axsjp.com」「wildnights.jp」 からのメールが受信できるよう、受信設定をご確認ください。

(設定時に「@」は入力せず「axs.com」「axsjp.com」「wildnights.jp」のみ入力して ください。)

メールの受信設定については、一度

(https://faq.axsjp.com/general/detail?site=VB91N06U&id=19&search=true)を ご覧ください。 ※メールアドレス、パスワードはチケットサイトのマイページログインに使用しますの で、お忘れないようメモなどを取ってご準備ください。

※パスワードは以下を含んだ英数字にて作成してください。

大文字1つ以上(例:A)、小文字1つ以上(例:a)、数字1つ以上(例:1)、8文字以上 (例:Aa012345)

| 19イン/利用登録                                                              |                                         |  |
|------------------------------------------------------------------------|-----------------------------------------|--|
| 2025年10月28日(火)12:00<br>【SpearsFC隊員先行】 埼玉ワイル<br>駅谷スポーツ文化公園ラグビー場, 駅谷市上川上 | ドナイツvsクボタスビアーズ船橋・東京ペイ<br><sup>850</sup> |  |
| このオン                                                                   | ファーを見るにはログインするか新<br>規登録してください           |  |
|                                                                        | サインイン                                   |  |
|                                                                        | サインイン アカウント作成                           |  |
|                                                                        | M 8.                                    |  |
|                                                                        | EX-IL7FLZ                               |  |
|                                                                        | JQ2)-ド                                  |  |
|                                                                        | 8                                       |  |
|                                                                        | ノにスワードは以下の内容を含んでいる必要があり<br>定す。:         |  |
|                                                                        | 大文字1つ                                   |  |
|                                                                        | 小文字1〇                                   |  |
|                                                                        | 12 取(F1.)<br>2 取(F1.)<br>2 取(F1.)       |  |
|                                                                        |                                         |  |
|                                                                        |                                         |  |

[6] プロモーションコードを入力の上「次へ進む」を押下してください

プロモーションコードは、上記[2]のページ(URL https://www~~~~)に掲載しています。

※ファンクラブの隊員番号ではございませんので、ご注意ください。

※正しく入力しないとエラーが出て先に進めませんので、ご注意ください。

| axs                                                                     |                              | TEST 💄 |
|-------------------------------------------------------------------------|------------------------------|--------|
| 2025年10月28日(火) 12:00<br>【SpearsFC隊員先行】 埼玉ワイル<br>総治スポーツ文化公園ラグビー場, 総治市上川コ | ドナイツvsクボタスピアーズ船橋・東京ベイ<br>SNO |        |
| 701                                                                     |                              |        |
|                                                                         | ーションコードを入力してくたさ<br>い         |        |
|                                                                         | プロモーションコード                   |        |
|                                                                         |                              |        |

[7] 認証が完了すると座席図が表示されます

| axs                                                                                                    | TEST 💄  |
|----------------------------------------------------------------------------------------------------|---------|
| 2025年10月28日(火)12:00<br>【SpearsFC隊員先行】埼玉ワイルドナイツvsクボタスピアーズ船橋・東京ベイ<br>熊谷スポーツ文化公園ラグビー場,熊谷市上川上810                                                                                                    |         |
| 予め告知されております、プロモーションコードをご入力ください。                                                                                                    | 詳細      |
| Fryhogy         Image: Second second secon | * 5000円 |
| • • • • • • • • • • • • • • • • • • •                                                                                                    | 0円      |

[8] 希望の座席を押下し、表示された券種(チケット価格)から 1 つ選ぶと座席が選択されます

| axs                                                      |          |       |                             | TEST 💄 |
|----------------------------------------------------------|----------|-------|-----------------------------|--------|
| 2025年10月28日(火) 12:00<br>[SpearsFC隊員先行]<br>熊谷スポーツ文化22画ラグと | チケット価格   | 格の選択  | ×                           |        |
| 予め告知されております、プロモーションコ                                     | ● [前売]大人 | 3000円 |                             | 詳細     |
|                                                          | (前売)小中高  | 1500円 | ケットの絞り込み                    | ~      |
|                                                          | 座席の      | 選択    | $\left( \leftarrow \right)$ |        |

## [9]希望の座席を選択の上「次へ進む」を押下してください

※選択すると座席が緑色に変化します。選択解除をして別の席を選びたい場合は、緑になった座席を再度押下いただくと解除されます。

※制限枚数までしか選択いただけません。

※2 枚制限となりますが、先に1枚購入後、あとから2枚目と合計購入枚数が2枚になる まで購入することは可能です。

| axs                                                                                            |                          | TEST 💄    |
|------------------------------------------------------------------------------------------------|--------------------------|-----------|
| 2025年10月28日(火) 12:00<br>[SpearsFC隊員先行] 埼玉ワイルドナイツvsクボタスピアーズ船橋・東京ベイ<br>熊谷スポーツ文化公園ラグビー場,熊谷市上川上810 |                          |           |
| 予め告知されております、プロモーションコードをご入力ください。                                                                |                          | 詳細        |
| • ••••••••• •                                                                                  | チケットの絞り込み<br>選択したチケット(最大 | ×<br>: 2) |
|                                                                                                | 一般シート-[前売]大人             | 編集   0    |
| • • • • • • • • • • • • • • •                                                                  | セクション列番<br>255 21 1      | 3000円     |
|                                                                                                | 一般シート - [前売]小中高          | 編集   ♥    |
| •                                                                                              | ゼクション 列 番<br>255 21 3    | 1500円     |
| •                                                                                              | 2枚 次へ進む                  | 4500円     |

[10] 座席選択後、チケット受け取り方法を1つ選んでいただき、「次へ」を押下して ください

| axs                                                                                                    |                |                               |          | 19:13 | TEST 💄  |
|----------------------------------------------------------------------------------------------------|----------------|-------------------------------|----------|-------|---------|
| チケット選択 2 チケット受取方法 0 お支払い情報 0 申込内容確認                                                                                               |                |                               |          |       |         |
| 2025年10月28日(火)1200<br>【5pearsFC隊員先行】 埼玉ワイルドナイツvsクホタスピア<br>照谷スポーツ文化公園ラグビー場、照谷市上川上810                                               | マーズ船橋・東京ベイ     |                               |          |       |         |
| 予め告知されております、プロモーションコードをご入力ください。                                                                                                   |                |                               |          |       | 詳細      |
| 選択したシート                                                                                                    |                |                               |          |       |         |
| 受取方法を選択してください                                                                                                    |                | 一般シート                         |          |       | 変更      |
| <ul> <li>モバイルロチケット(スマホ受取)</li> <li>詳細を非表示 へ</li> </ul>                                                                            | 220円           | セクション<br>255                  | ))<br>21 |       | 11<br>1 |
| チケットは <b>試合日の1週間前12</b> 00から発券局船となります。<br>発券が開始されましたら順次、発券開始のご案内メールをお送りいたします。<br>チケットのお受け際りには毎月アプリ(AVS Tickets )がたのスマートフィンが必要となり3 | εψ.            | 一般シート<br>セクション                | 91       |       | 変更      |
| AVS HoketSyllouxマートフォンをお付らでない方は版デジット(Eデジットpor)をご述べて                                                                               | /2 <i>2</i> 0% | 255                           | 21       |       | 3       |
| ■ 90/005<br>10512.0以上                                                                                                    |                | 内訳                            |          |       |         |
| Android 8.012                                                                                                    |                | -                             | 11-91-   | 12040 | ~=      |
| ■ダウンロード先                                                                                                    |                | 67400                         | 1X3EX    | 個怕    | 100     |
| Appistore Google Play                                                                                                    |                | [前壳]大人                        | 1        | 3000円 | 3000 P  |
| 第十二節(試合日2022年4月9日)発券予定日→2022年4月2日 12:00から                                                                                         |                | [前売]小中高                       | 1        | 1500円 | 1500円   |
| 第十三節(試合日2022年4月16日)発券予定日→2022年4月9日 12:00から                                                                                        |                | 小計                            |          |       | 4500円   |
|                                                                                                    |                | 手数料                           |          |       |         |
|                                                                                                    |                | システム利用料                       | 2        | 220円  | 440円    |
| <ul> <li>紙ナケット(eナケットpdf)</li> <li>詳細を非表示 へ</li> </ul>                                                                             | 220円           | 小計                            |          |       | 440円    |
| チケットは試合日の1週間前12:00から発券開始となります。                                                                                                    |                | 合計お支払い金                       | 客百       |       | 4940 P  |
| 発券が開始されましたら順次、PDFファイル添付メールをお送りいたします。                                                                                              |                | <ul> <li>すべての手数料を含</li> </ul> | みます:     |       | 詳細非実    |
| 届きましたPDFファイルはこ目も、コンビニエンスストア等でフリントアワトして会場にお<br>(コンビニエンスストアでの印刷には別途料金がかかります。)                                                       | 持ちくたさい。        |                               |          |       |         |
| スマートフォン・タブレット等でのeチケットの表示は読み取りがうまくいかず、ご入場に<br>す。                                                                                   | お時間がかかる場合がございま |                               | 次へ       | 8     |         |
| 第十二節(試合日2022年4月9日)発券予定日→2022年4月2日 12:00から                                                                                         |                |                               |          |       |         |
| 第上二部は今日2000年4月44日の第二本中日、2002年4月8日 42:00年9日                                                                                        |                |                               |          |       |         |

・モバイル ID チケット(スマホ受取)とは…

購入したチケットは専用アプリで表示することができます。

※専用アプリのダウンロードが必要です。

#### ※スマホアプリがご利用できない場合はチケットの受取ができません。

# ※専用アプリのダウンロード方法等は後日ご案内いたしますので今しばらくお待ちください。

#### ・紙チケット(e チケット PDF)とは…

購入したチケットは購入完了後に送られる e チケットメールに PDF ファイル添付で送られ ます。

スマートフォン、タブレット等での e チケット表示 はバーコード読み取りがうまくいか ないことがございますので、ご自宅、コンビニエンスストアでプリントアウトして会場に お持ちください。コンビニエンスストアでの発券には別途料金がかかります。

※チケット受取方法・ログイン・お支払情報入力・申込確認について各 20 分以内にご購 入手続きまで完了しないと座席が仮確保から解除されます。

再度、座席選択から操作いただくことになりますのでご注意ください。

なお、サイト左上に 20 分のカウントダウンが表示されますのでご確認の上お手続きくだ さい。

#### <チケット発券について>

チケット発券は試合日1週間前の正午時から順次、発券いただけます。

#### ・「モバイル ID チケット(スマホ受取)」の方

追ってご案内する専用アプリをダウンロードいただき、試合日の1週間前の正午時以降に アプリ内で発券(表示)いただけます。

※詳細の発券方法はメールにて後日ご案内いたします。

※専用アプリについては後日ご案内いたしますのでお待ちください。

なお、メインスタンドの席とバックスタンドの席を両方購入されて、チケット受取方法として「モバイル ID チケット(スマホ受取)」を選択した方は、試合時の入場口が異なるため同行される方へのチケット分配(譲渡)が必要になります。

分配(譲渡)していただかないとご自身、もしくは同行者の方が購入した座席へ入場いた だけませんので、ご注意ください。

※分配(譲渡)には、同行者の方も専用アプリのダウンロードが必要となります。

#### ・「紙チケット(e チケット PDF)」の方

試合日の 1 週間前に e チケットメールをお送りいたします。e チケットはメールに PDF フ ァイル添付で送られます。

#### [11] 支払い方法選択画面が表示されますので、どちらかご選択ください

支払い方法は、クレジットカードもしくはコンビニエンスストア支払いとなります

・クレジットカード…JCB、Master、VISA

・コンビニエンスストア…ローソン、ファミリーマート、ミニストップ、デイリーヤマザ キ

| axs                                                                                                    |              | 19:      | 33 теят 💄     |
|----------------------------------------------------------------------------------------------------|--------------|----------|---------------|
| ●チケット選択 ●チケット受取方法 3 お支払い情報 ◎申込内容確認                                                                                                    |              |          |               |
| 2025年10月28日(火)12:00<br>【SpearsFC隊員先行】埼玉ワイルドナイツvsクボタスピアーズ船橋・東京ペイ<br>账谷スポーツ文化公園ラグビー場、熊谷市上川上810                                                                                                    |              |          |               |
| クレジットカード情報の変更                                                                                                    |              |          |               |
| 0                                                                                                    | 一般シート        |          | 変更            |
|                                                                                                    | セクション<br>255 | 列<br>21  | <b>新</b><br>1 |
| その他の支払方法                                                                                                    |              |          |               |
| - Contraction of the second of the second of | 一般シート        |          | 変更            |
| ○ コンビニエンスストアでのお支払い                                                                                                    | セクション<br>255 | 列<br>21  | 部<br>3        |
|                                                                                                    | 合計お支払い金額     | <u>۾</u> | 4940円         |
|                                                                                                    | *すべての手数料を含み  | ます:      | 詳細            |

#### <ご注意事項>

クレジットカードをご利用希望のお客様は、情報入力の際確実に正確な情報を入力いただ きますようご注意の上操作をお願いいたします。

1度、クレジットカード情報の有効期限、3桁のセキュリティコードを間違ってしまうと エラーにより同じクレジットカードでの購入ができません。

※別のクレジットカードをご利用いただければそのまま購入が可能です。

エラー後に<u>同じクレジットカードで購入いただくには、プロモーションコード入力画面</u> [6]からのやり直しとなりますのでご注意ください。

その際に、15分~30分程座席が確保されたままの状態となってしまい、アクセスエラーが出ることがあります。

その際には、恐れ入りますが時間を置いて再度アクセスいただきますようお願いいたしま す。 また、1度のお申し込みで、お申し込み完了画面へ進む際に<u>3回入力エラーが出るとプロ</u> モーションコード入力画面[6]に戻ります。

はじめからのお手続きとなりますのでご注意ください。

※エラー原因としてはクレジットカード情報の入力エラー、有効なクレジットカードでは ない場合が多く見受けられます。事前のご確認をお願いいたします。

3回入力エラーが発生した後に再度お申込みいただく場合、<u>15分~30分程座席が確保さ</u>れたままの状態となってしまい、アクセスエラーが出ることがあります。

その際には、恐れ入りますが時間を置いて再度アクセスいただきますようお願いいたしま す。

例)

①1枚分だけ申し込みを行い、3回入力エラーとなった場合。

座席確保になっているのは1枚分だけなので、すぐに再申し込みしても残りの1枚分は申 し込みいただけます。

②2枚分の申し込みを行い、3回入力エラーとなった場合。

最大制限の2枚が確保されているため、すぐに再申し込みをしようとしてもアクセスエラ ーの画面が出てお申し込みいただけません。

時間を置いてから再度アクセスの上、お申し込みください。

▼入力エラー画面

|                                                                                                    |                                                                                                    |                                    | 19:49 ta <u>*</u> |
|----------------------------------------------------------------------------------------------------|----------------------------------------------------------------------------------------------------|------------------------------------|-------------------|
| <ul> <li>・ チケット表示</li> <li>・ チケット交換の法</li> <li>2005年10月28日(201220)</li> <li>ビラスト】埼玉バナン<br/>第日スポージスを注意うりご</li> <li>受取方法</li> <li>(アスト】埼玉バナンニックワイムドナイ</li> <li>100700</li> </ul> | お支払いの手続き中にエラーが発生<br>た。<br>交払い情報を確認して再度が試しいただくか、第の<br>支払い情報を確認して再度が試しいただくか、第の<br>支払い情報を確認して再度が試しいただくか、第の<br>支払い情報を確認して再度が試しいただくか、第の | Eしまし <sup>×</sup>                  | <b>5</b>          |
| モバイルロチケット(スマホ気物)                                                                                                    |                                                                                                    | 合計お支払い金額                           | 3220円             |
| 購入者情報                                                                                                    |                                                                                                    | HELT                               | 1916<br>1916-1840 |
| naita<br>136-162                                                                                                    |                                                                                                    | NUMIT に見想のうえきにお話<br>このチケットは解析を提供見知 | かくだかい。<br>上です。    |
| saita-izumoijiav.avex.co.ja                                                                                                    |                                                                                                    |                                    |                   |
| お支払い情報                                                                                                    |                                                                                                    |                                    |                   |
| VISA **** 0620<br>RESHIE 32/35<br>OVV/3F OVV/35<br>123 B                                                                                                    | **                                                                                                    |                                    |                   |

## ▼アクセスエラー画面

| aus#56/0288.900.000<br>【テスト】埼玉/(ナ)<br>第62.8-9595385975<br>8/703-F0465 | このページへのアクセス権がありません<br>ログインしたアカウントが正しいかご確認ください、また、購入期間により販売<br>内容へのアクセスを制限されていることもあります。購入環歴をご確認くださ<br>い、 | CARCERIU |
|-----------------------------------------------------------------------|----------------------------------------------------------------------------------------------------|----------|
|                                                                       | D777F                                                                                                   |          |
|                                                                       |                                                                                                    |          |

# [12-1] クレジットカード支払いを選択した場合、カード情報を入力し「次へ進む」 を押下してください

| axs                                                                         |                           |              |         | 16:35 | TEST 💄 |
|-----------------------------------------------------------------------------|---------------------------|--------------|---------|-------|--------|
| チケット選択 タチケット受取方法 3 お支払い情                                                    | 報 ③申込内容確認                 |              |         |       |        |
| 2025年10月28日(火) 12:00<br>[SpearsFC隊員先行] 埼玉ワイルド:<br>熊谷スポーツ文化公園ラグビー場、熊谷市上川上810 | ナイツvsクボタスピアーズ船橋・東京ペイ      |              |         |       |        |
| クレジットカード情報の変更                                                               |                           |              |         |       |        |
| -                                                                           |                           | 一般シート        |         |       | 変更     |
| (e) =                                                                       |                           | セクション<br>255 | 列<br>21 |       | 番<br>1 |
| カード情報 > 請求先住所                                                               |                           |              |         |       |        |
|                                                                             |                           | 一般シート        |         |       | 変更     |
| クレジットカード番号                                                                  | カード名義人(例: Taro Yamada)    | セクション<br>255 | 列<br>21 |       | 1<br>3 |
| VISA                                                                        |                           |              |         |       |        |
|                                                                             |                           | 内訳           |         |       |        |
|                                                                             |                           | 詳細           | 枚数      | 価格    | chi    |
| <u> </u>                                                                    |                           | [前売]大人       | 1       | 3000円 | 3000 F |
|                                                                             |                           | [前売]小中高      | 1       | 1500円 | 1500円  |
|                                                                             |                           | 小計           |         |       | 4500円  |
| 次へ進む キャンセル                                                                  |                           | 手数料          |         |       |        |
|                                                                             |                           | システム利用料      | 2       | 220円  | 440 F  |
| ● クレジットカード情報の入力を間違うと再度初めから購入手録した内容は容量で含ません。                                 | 続きが必要になるため、入力にご注意ください。一度登 | 小計           |         |       | 440円   |
| WOULDING COCO                                                               |                           | 合計お支払い金      | 額       |       | 4940 P |
| 次回以降、クレジットカード情報と請求先住所の入力を省略                                                 | もします。(決済前に確認・変更は可能です)     | *すべての手数料を含   | みます:    |       | 詳細非表   |

# [12-2] 住所、電話番号を入力し「完了」を押下してください

| XS                                                               |                                      |              |         | 15:33 | TEST 💄 |
|------------------------------------------------------------------|--------------------------------------|--------------|---------|-------|--------|
| ケット選択 🔗 チケット受取方法 🔇 おま                                            | 払い情報 ②申込内容確認                         |              |         |       |        |
| 2025年10月28日(火)12:00<br>【SpearsFC隊員先行】埼玉ワ<br>熊谷スポーツ文化公園ラグビー場, 熊谷市 | イルドナイツvsクボタスビアーズ船橋・東京ベイ<br>LPIILe810 |              |         |       |        |
| ジットカード情報の変更                                                      |                                      |              |         |       |        |
| ) 📼 💼 💌                                                          |                                      | 一般シート        |         |       | 変更     |
|                                                                  |                                      | セクション<br>255 | 列<br>21 |       | 1      |
| - ド情報 > 請求先住所                                                    |                                      |              |         |       |        |
|                                                                  |                                      | 一般シート        |         |       | 変更     |
| 国 郵便番号                                                           | 都道府眞【必須】                             | セクション<br>255 | 列<br>21 |       | 10.00  |
| 日本 🗸 106-0031                                                    | 東京都                                  |              |         |       |        |
|                                                                  |                                      | 内訳           |         |       |        |
| 市区町村【必須】                                                         | 町名・冊地(英数字は半角)【必須】                    | 詳細           | 枚数      | 価格    | 合調     |
| 港区                                                               | 西麻布                                  | [前売]大人       | 1       | 3000円 | 3000 F |
|                                                                  |                                      | [前売]小中高      | 1       | 1500円 | 1500   |
| ビル、マンション名苓(任息/英数子は半角)                                            |                                      | 小訂十          |         |       | 4500   |
|                                                                  |                                      | 手数料          |         |       |        |
| 電話番号                                                             |                                      | システム利用料      | 2       | 220円  | 440 F  |
|                                                                  |                                      | 小計           |         |       | 440    |
| 080                                                              |                                      | 合計お支払い金      | 額       |       | 4940 F |
|                                                                  |                                      | *すべての手数料を含   | みます:    |       | 詳細非表   |
| 完了 キャンセル                                                         |                                      |              |         |       |        |

[12-3] 入力内容確認ページが表示されます。ご確認の上「同意の上申し込む」を押下 してください

クレジットカードでのお支払い、申し込みが完了となります

| axs                                                                               |              |              |         | 19:43 | TEST 💄 |
|-----------------------------------------------------------------------------------|--------------|--------------|---------|-------|--------|
| ● チケット選択 ● チケット受販方法 ● お支払い情報 ④ 申込内容の                                              | 在認           |              |         |       |        |
| 2025年10月28日(火)1200<br>[5pearsFC隊員先行] 埼玉ワイルドナイツvsクボタ、<br>時谷スポーツ文化公園ラグビー場、最谷市上川上810 | スピアーズ船橋・東京ベイ |              |         |       |        |
| 受取方法                                                                              |              |              |         |       |        |
|                                                                                   |              | 一般シート        |         |       | 変更     |
| 【SpearsFC隊員先行】埼玉ワイルドナイツvsクボタスピアーズ船橋・東京ベイ                                          |              | セクション<br>255 | 列<br>21 |       | 1<br>1 |
| 受取方法                                                                              |              |              |         |       |        |
| モバイルIDチケット(スマホ受取)                                                                 | 詳紙   編集      | 一般シート        |         |       | 空史     |
|                                                                                   |              | セクション        | 列       |       | 浙      |
| お客様情報                                                                             |              | 255          | 21      |       | 3      |
| 名前:                                                                               |              | 内訳           |         |       |        |
| TEST TEST                                                                         |              | 詳細           | 枚数      | 価格    | 合計     |
| EX-JU:                                                                            |              | [前売]大人       | 1       | 3000円 | 3000円  |
| und90100-viloces,c                                                                |              | [前売]小中高      | 1       | 1500円 | 1500円  |
|                                                                                   |              | 小計           |         |       | 4500円  |
| お支払い情報                                                                            |              | 手数料          |         |       |        |
| 100 A                                                                             |              | システム利用料      | 2       | 220円  | 440円   |
| VISA ************************************                                         | 変更           | 小計           |         |       | 440円   |
| 请求先往所                                                                             |              | 合計お支払い金      | 額       |       | 4940円  |
| 106.0024                                                                          |              | *すべての手数料を含   | みます:    |       | 詳細非表示  |
| 東京都<br>港区                                                                         |              |              | 同意して見   | し込む   |        |
| 西麻布                                                                               |              |              |         |       |        |
|                                                                                   |              | 利用規約に同意のう    | え先にお進み  | ください。 |        |

## [12-4] 登録いただいたメールアドレス宛てにお申し込み完了のメールが届きます 必ずご確認ください

※メール未着の場合は、AXSのチケットサイトが届かない方は、マイページ

(<u>https://fanaccount-jp.axs.com/?skin=dotcom2</u>) にログインしていただき「マイチ ケット」で購入されたチケットを確認いただくことが可能です。また「アカウント情報」 で登録したメールアドレスに誤りがないかご確認をお願いいたします。

(登録したはずのメールアドレスでマイページにログインできない場合は、登録したメールアドレスかパスワードが誤っている可能性がございます。)

※メールアドレスを正しく登録しているのにメールが届かない方は、メールの受信設定 (<u>https://faq.axsjp.com/general/detail?site=VB91N06U&id=19&search=true</u>)を ご確認ください。

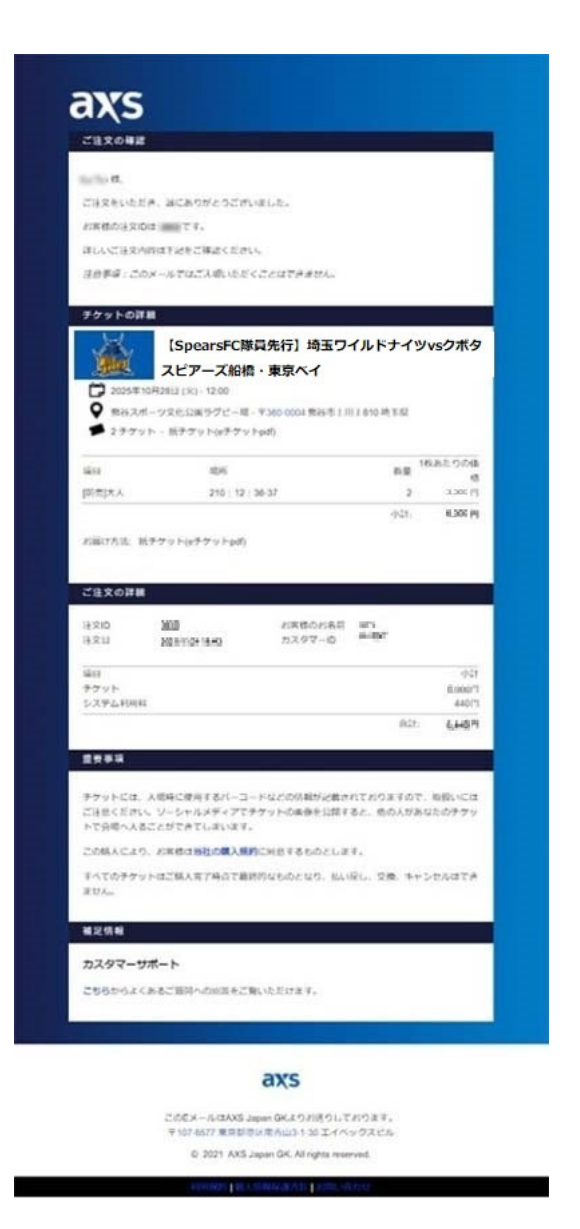

[13-1] コンビニエンスストアを選択した場合、ご希望のコンビニエンスストアを選 択いただき、住所、電話番号を入力の上「完了」を押下してください

|                 |          |                    |              |         | 18:04 | TEST 💄 |
|-----------------|----------|--------------------|--------------|---------|-------|--------|
| 旭の又払力法          |          |                    |              |         |       |        |
| ) コンビニエンスストアで   | のお支払い    |                    | 一般シート        |         |       | 変更     |
| ローソン            | ~        |                    | セクション<br>255 | 列<br>21 |       | ₩<br>1 |
| 1               | 郵便番号     | 都道府具【必須】           | 一般シート        |         |       | 変更     |
| 日本 🗸            | 106-0031 | 東京都                | セクション<br>255 | 列<br>21 |       | #<br>3 |
| 5区町村【必須】        |          | 町名・醤地(英数字は半角) 【必須】 | 内訳           |         |       |        |
| 港区              |          | 西麻布                | 詳細           | 枚数      | 価格    | 승합     |
|                 |          |                    | [前売]大人       | 1       | 3000円 | 3000 F |
| ビル、マンション名等(任意/英 | 数字は半角)   |                    | [前売]小中高      | 1       | 1500円 | 1500円  |
|                 |          |                    | 小計           |         |       | 4500円  |
| att 委告          |          |                    | 手数科          |         |       |        |
|                 |          |                    | 手数料の詳細       |         |       | 660円   |
| 080             |          |                    | 小計           |         |       | 660円   |
|                 |          |                    | 合計お支払い会      | 位額      |       | 5160 P |
| 完了              | キャンセル    |                    | *すべての手数料をき   | きみます:   |       | 詳細非表   |

# [13-2] 入力内容確認ページが表示されます。ご確認の上「同意の上申し込む」を押下 してください

| -般シート<br>セクション<br>255        | 8j<br>21                                                                                                    |       | 変更                                                                                                    |
|------------------------------|----------------------------------------------------------------------------------------------------|-------|----------------------------------------------------------------------------------------------------|
| <b>一般シート</b><br>セクション<br>255 | 利<br>21                                                                                                    |       | 変更                                                                                                    |
| ー般シート<br>セクション<br>255        | )<br>21                                                                                                    |       | 変更                                                                                                    |
| ー般シート<br>セクション<br>255        | )<br>21                                                                                                    |       | 変更                                                                                                    |
| セクション<br>255                 | 列<br>21                                                                                                    |       | -                                                                                                    |
|                              |                                                                                                    |       | 1                                                                                                    |
| 一般シート                        |                                                                                                    |       | 姿更                                                                                                    |
| セクション<br>255                 | 列<br>21                                                                                                    |       | 番<br>3                                                                                                    |
| 内訳                           |                                                                                                    |       |                                                                                                    |
| 詳細                           | 枚数                                                                                                    | 価格    | 合計                                                                                                    |
| [前売]大人                       | 1                                                                                                    | 3000円 | 3000円                                                                                                    |
| [前売]小中高                      | 1                                                                                                    | 1500円 | 1500円                                                                                                    |
| 小計                           |                                                                                                    |       | 4500円                                                                                                    |
| 手数科                          |                                                                                                    |       |                                                                                                    |
| 手数料の詳細                       |                                                                                                    |       | 660円                                                                                                    |
| 小計                           |                                                                                                    |       | 660円                                                                                                    |
| A11++1114                    | 0. \$T                                                                                                    |       | 5140 0                                                                                                    |
| 10人は又の15日                    | 12首見<br>全みます:                                                                                                    |       | 「注細非表示                                                                                                    |
|                              | 同意して申                                                                                                    | し込む   | 11497-940                                                                                                    |
|                              |                                                                                                    |       |                                                                                                    |
| 利用規約に同意のう                    | >え,先にお進みく                                                                                                    | ください。 |                                                                                                    |
|                              | - 総シート<br>センジョン<br>255<br>内訳<br>詳細<br>(前売大人<br>(前売大人)<br>(前売大人)<br>(前一)<br>(前)<br>(前一)<br>(前)<br>(前)<br>(前)<br>(前)<br>(前)<br>(前)<br>(前)<br>(前 |       | 255         21           一般シート         255           255         21           内訳         月           月間         松葱           原売状人         1           第四次小中湾         1           月間         1           第四川         1           丁香町         -           子香町         -           「計が支払い金額         -           *すての手数解老会あます:         -           月気して申し込む         和時時りに関意のうえ先にお進みください。 |

## コンビニエンスストア支払いでの申し込みが完了となります

# [13-3] 登録いただいたメールアドレス宛てにお申し込み完了のメールが届きます 必ずご確認ください

※メール未着の場合は、AXSのチケットサイトが届かない方は、マイページ

(<u>https://fanaccount-jp.axs.com/?skin=dotcom2</u>) にログインしていただき「マイチ ケット」で購入されたチケットを確認いただくことが可能です。また「アカウント情報」 で登録したメールアドレスに誤りがないかご確認をお願いいたします。

(登録したはずのメールアドレスでマイページにログインできない場合は、登録したメールアドレスかパスワードが誤っている可能性がございます。)

※メールアドレスを正しく登録しているのにメールが届かない方は、メールの受信設定 (<u>https://faq.axsjp.com/general/detail?site=VB91N06U&id=19&search=true</u>)を ご確認ください。

| CREAR                                                                                                    |                                                                                                    |                                                                                       |                                                                                          |
|----------------------------------------------------------------------------------------------------|----------------------------------------------------------------------------------------------------|---------------------------------------------------------------------------------------|------------------------------------------------------------------------------------------|
| 1114                                                                                                    |                                                                                                    |                                                                                       |                                                                                          |
| CHENGER.                                                                                                    | acately scholars.                                                                                                    |                                                                                       |                                                                                          |
| inecuror?                                                                                                    | π                                                                                                    |                                                                                       |                                                                                          |
| BU-CERAIN                                                                                                    | THERE WAS CAN                                                                                                    |                                                                                       |                                                                                          |
| 2094:201                                                                                                    | STUTIONECCENTRE                                                                                                    | the second                                                                            |                                                                                          |
| 7791-08M                                                                                                    |                                                                                                    |                                                                                       |                                                                                          |
| Jud .                                                                                                    |                                                                                                    |                                                                                       |                                                                                          |
| Ville /                                                                                                    | 【SpearsFC隊員先行】出                                                                                                    | きまワイルドナイツ                                                                             | vsクボク                                                                                    |
| Sum.                                                                                                    | スピアース船橋・東京へ                                                                                                    | r                                                                                     |                                                                                          |
| 202181281                                                                                                    | Pi2 (R) (15-00                                                                                                    |                                                                                       |                                                                                          |
| # 180-12                                                                                                    | 「京北山田子7C-モーT300-0000月<br>第三十一十二十二十二十二十二十二十二十二十二十二十二十二十二十二十二十二十二十二十                                                                                                    | 04513(11-2 HTD                                                                        |                                                                                          |
|                                                                                                    |                                                                                                    |                                                                                       |                                                                                          |
| 101                                                                                                    | 104                                                                                                    | ***                                                                                   | 4                                                                                        |
| *#0#66                                                                                                    | 401   1   10                                                                                                    | 1                                                                                     | 1007                                                                                     |
|                                                                                                    | and the second second                                                                                                    |                                                                                       |                                                                                          |
| MALDPROFE                                                                                                    | MAX 78 OLD TO BUILD ONLIN                                                                                                    | CP077746884-5                                                                         | -                                                                                        |
| ¥.                                                                                                    |                                                                                                    |                                                                                       |                                                                                          |
| +20241840120                                                                                                    | Bullcaffy+698a7#X1                                                                                                    | D4.                                                                                   |                                                                                          |
| -2024-Report                                                                                                    | BURCAPT-1-008/477481                                                                                                    | etter ante                                                                            |                                                                                          |
| -2024 (Marco)<br>Caropa<br>220 (Marco)<br>220 (Marco)<br>200 (Marco)<br>200 (Marco)<br>200 (Marc                                                                                                    | 8008008779460877941<br>20080<br>2019029166 53.97                                                                                                    | ra.<br>1988 - 199                                                                     |                                                                                          |
| +202041/Herit21<br>208.2002/#<br>1820 19<br>1822 1<br>400<br>9721-                                                                                                    | 8008C04F75F609807F841<br>2008<br>2009201946 53.57                                                                                                    | 64.<br>1-0                                                                            | 90<br>90                                                                                 |
| + 2004 (Anni 12)<br>回日文の日日<br>第三〇 日<br>第三〇 日<br>第<br>〇 日<br>第<br>〇 日<br>第<br>〇 日<br>第<br>〇 日<br>第<br>〇 日<br>第<br>〇 日<br>第<br>〇 日<br>第<br>〇 日<br>第<br>〇 日<br>第<br>〇 日<br>第<br>〇 日<br>第<br>〇 日<br>第<br>〇 日<br>第<br>〇 日<br>第<br>〇 日<br>第<br>〇 日<br>第<br>〇 日<br>第<br>〇 日<br>第<br>〇 日<br>第<br>〇 日<br>第<br>〇 日<br>第<br>〇 日<br>第<br>〇 日<br>二<br>〇<br>日<br>〇<br>日 | 84480497546098477441<br>8644048<br>8644048 9846 53.93                                                                                                    | ся<br>MRRE (ыліт)<br>Г-Ф                                                              | 900<br>490<br>200<br>200<br>200                                                          |
| <ul> <li>・ 2020年1月9日1日2日</li> <li>ご目文の22日</li> <li>第三〇日日</li> <li>第三〇日</li> <li>第三〇日</li> <li>第三〇日</li> <li></li></ul>                                                                                                    | 84820397934008837931<br>27880<br>27890<br>27890<br>27800<br>278000<br>278000<br>278000<br>278000<br>278000<br>278000<br>2780000000000                                                                                                    | 64<br>1488 (arts)<br>1-0                                                              | 9-27<br>100 P<br>200 P<br>200 P<br>200 P                                                 |
| + 2020年1月4日1日21<br>ご日文の日日<br>第三日の 日<br>第三日 2<br>単日<br>学グット<br>シンピュス用するに<br>また10日                                                                                                    | AND CORPT HAVE AND CONTRACT PAIR                                                                                                    | 54<br>1482 (arts<br>1-0                                                               | 902<br>100 7<br>220 7<br>220 7<br>200 7                                                  |
|                                                                                                    | 20082087555600007581<br>20080<br>200920846 55577                                                                                                    | 55.<br>MEE 0-5<br>1-0<br>62                                                           | 9-2<br>-00 7<br>-200 7<br>-200 7<br>                                                     |
|                                                                                                    | <ul> <li>Зайсанть нарадатия</li> <li>хажа</li> <li>хажа</li> <li>х</li></ul>                                                                                                    | са,<br>мат нов<br>-0                                                                  | 9-0<br>100 F<br>200 F<br>200 F<br>200 F                                                  |
|                                                                                                    | 27 27 5 у - 7 - 6 -<br>27 27 5 у - 7 - 6<br>21 -<br>21 - 27 5 у - 7 - 6<br>-<br>21 - 27 - 5 у - 7 - 6<br>-<br>21 - 27 - 5 у - 7 - 6<br>-<br>21 - 27 - 5 у - 7 - 6<br>-<br>21 - 27 - 5 у - 7 - 6<br>-<br>21 - 27 - 5 у - 7 - 6<br>-<br>21 - 27 - 5 у - 7 - 6<br>-<br>21 - 27 - 5 у - 7 - 6<br>-<br>21 - 27 - 5 у - 7 - 6<br>-<br>21 - 27 - 5 у - 7 - 6<br>-<br>21 - 27 - 5 у - 7 - 6<br>-<br>21 - 27 - 5 у - 7 - 6<br>-<br>21 - 27 - 5 у - 7 - 6<br>-<br>21 - 27 - 5 у - 7 - 6<br>-<br>21 - 27 - 5 - 7 - 6<br>-<br>21 - 27 - 5 - 7 - 6<br>-<br>21 - 27 - 5 - 7 - 6<br>-<br>21 - 27 - 5 - 7 - 6<br>-<br>21 - 27 - 5 - 7 - 6<br>-<br>21 - 27 - 5 - 7 - 6<br>-<br>21 - 27 - 5 - 7 - 6<br>-<br>21 - 27 - 5 - 7 - 6<br>-<br>21 - 27 - 5 - 7 - 6<br>-<br>21 - 27 - 5 - 7 - 6<br>-<br>21 - 27 - 5 - 7 - 6<br>-<br>21 - 27 - 5 - 7 - 6<br>-<br>21 - 27 - 5 - 7 - 7 - 6<br>-<br>21 - 27 - 7 - 6<br>-<br>21 - 27 - 7 - 7 - 6<br>-<br>21 - 27 - 7 - 7 - 6<br>-<br>21 - 27 - 7 - 7 - 7 - 7 - 7 - 7 - 7 - 7 -                                                                                                    | 64,-<br>048,8 w/b<br>-Φ<br>62.                                                        | 9-2<br>100 P<br>200 P<br>200 P<br>500 P                                                  |
| +30244/Metrol<br>2012/01/4<br>820 11<br>820 12<br>820 20<br>820 20<br>820 20<br>524,4000<br>524,2000<br>524,2000<br>524,2000<br>524,200<br>524,2                                                                                                    | 27 27 59-70-1<br>27 27 59-70-1<br>28 29-10-10-1<br>29 27 59-70-1<br>29 29-10-10-1<br>20-10-10-10<br>20-10-10-10-10<br>20-10-10-10-10-10                                                                                                    | 62.                                                                                   | 9-2<br>-66 P<br>-326 P<br>-320 P<br>-320 P<br>-<br>586 N                                 |
| *2004/Metrical<br>213:2004/Metrical<br>82:00 01<br>82:00 01<br>82:00 01<br>82:00 01<br>82:00<br>82:00<br>80:00<br>80:00<br>80:0                                                                                                    | сонтранции с технологии и технологии и                                                                                                    | 62.<br>62.                                                                            | 900<br>1007<br>2007<br>2007<br>2007<br>5601<br>5601                                      |
|                                                                                                    | хоно, с техно, столо, с то и столиции и столи и столи                                                                                                    | ALL<br>ALL<br>ALL<br>ALL<br>ALL<br>ALL<br>ALL<br>ALL                                  | 900<br>300 m<br>200 m<br>200 m<br>200 m<br>200 m                                         |
| CULOBANE(C)     CULOBA     EXOBA     EXOB                                                                                                    | 27 27629-54<br>27 27629-54<br>27 27629-54<br>27029-55<br>27029-55<br>27029-                                                                                                    | A21                                                                                   | 900<br>407<br>1007<br>1007<br>1007<br>1007<br>1007<br>1007<br>100                        |
| 2004/04/22     2100/04/22     210/24     210/24     210/24     210/24     210/24     210/24     210/24     210/24     210/24     210/24     210/24     210/24     210/24     210/24     210/24     210/24     210/24     210/24     210/24     210/24     210/24     210/24     210/24     210/24     210/24     210/24     210/24     210/24     210/24     210/24     210/24     210/24     210/24     210/24     210/24     210/24     210/24     210/24     210/24     210/24     210/24     210/24     210/24     210/24     210/24     210/24     210/24     210/24     210/24     210/24     210/24     210/24     210/24     210/24     210/24     210/24     210/24     210/24     210/24     210/24     210/24     210/24     210/24     210/24     210/24     210/24     210/24     210/24     210/24     210/24     210/24     210/24     210/24     210/24     210/24     210/24     210/24     210/24     210/24     210/24     210/24     210/24     210/24     210/24     210/24     210/24     210/24     210/24     210/24     210/24     210/24     210/24     210/24     210/24     210/24     210/24     210/24     210/24     210/24     210/24     210/24     210/24     210/24     210/24     210/24     210/24     210/24     210/24     210/24     210/24     210/24     210/24     210/24     210/24     210/24     210/24     210/24     210/24     210/24     210/24     210/24     210/24     210/24     210/24     210/24     210/24     210/24     210/24     210/24     210/24     210/24     210/24     210/24     210/24     210/24     210/24     210/24     210/24     210/24     210/24     210/24     210/24     210/24     210/24     210/24     210/24     210/24     210/24     210/24     210/24     210/24     210/24     210/24     210/24     210/24     210/24     210/24     210/24     210/24     210/24     210/24     210/24     210/24     210/24     210/24     210/24     210/24     210/24     210/24     210/24     210/24     210/24     210/24     210/24     210/24     210/24     210/24     210/24     210/24     210/24     210/24     210/24     210/24                                                                                                    | 27 2750-70-1<br>27 2750-70-1<br>280-80-80<br>280-80-80<br>290-80-80<br>200-80-80<br>200-80-80<br>200-80-80<br>200-80-80<br>200-80-80<br>200-80-80<br>200-80<br>200-8 | ал.<br>                                                                               | 000<br>चेवन<br>2007<br>500<br>500<br>500<br>500<br>500<br>500<br>500<br>500<br>500       |
| 12004/14(2)           21004/14(2)           2100           2100           2100           2100           2100           2100           2100           2100           2100           2100           2100           2100           2100           2100           2100           2100           2100           2100           2100           2100           2100           2100           2100           2100           2100           2100           2100           2100           2100           2100           2100           2100           2100           2100           2100           2100           2100           2100           2100           2100           2100           2100           2100           2100           2100           2100           2100                                                                                                    | Санунун санан санун санан санун санан санун сану                                                                                                    | A2                                                                                    | 000<br>1891<br>1891<br>1891<br>1891<br>1891<br>1991<br>1991<br>1                         |
| 2020404002     20200     8200     8200     8200     8200     920404     92040     92040     92040     92040     92040     92040     92040     92040     92040     92040     92040     92040     92040     92040     92040     92040     92040     92040     92040     92040     92040     92040     92040     92040     92040     92040     92040     92040     92040     92040     92040     92040     92040     92040     92040     92040     92040     92040     92040     92040     92040     92040     92040     92040     92040     92040     92040     92040     92040     92040     92040     92040     92040     92040     92040     92040     92040     92040     92040     92040     92040     92040     92040     92040     92040     92040     92040     92040     92040     92040     92040     92040     92040     92040     92040     92040     92040     92040     92040     92040     92040     92040     92040     92040     92040     92040     92040     92040     92040     92040     92040     92040     92040     92040     92040     92040     92040     92040     92040     92040     92040     92040     92040     92040     92040     92040     92040     92040     92040     92040     92040     92040     92040     92040     92040     92040     92040     92040     92040     92040     92040     92040     92040     92040     92040     92040     92040     92040     92040     92040     92040     92040     92040     92040     92040     92040     92040     92040     92040     92040     92040     92040     92040     92040     92040     92040     92040     92040     92040     92040     92040     92040     92040     92040     92040     92040     92040     92040     92040     92040     92040     92040     92040     92040     92040     92040     92040     92040     92040     92040     92040     92040     92040     92040     92040     92040     92040     92040     92040     92040     92040     92040     92040     92040     92040     92040     92040     92040     92040     92040     92040     92040     92040     92040     92040     92040     92040                                                                                                    | 27 27 5 V - 7<br>27 27 5 V - 7<br>29 29 29 44 5.3 77<br>20 20 20 20 20 20 20 20 20 20 20 20 20 2                                                                                                    | ПА.<br>1-0 801 801 801 801 801 801 801 801 801 80                                     | 900<br>400<br>200<br>200<br>500<br>500<br>500<br>500<br>500<br>500<br>500<br>5           |
|                                                                                                    |                                                                                                    |                                                                                       | 900<br>2017<br>2017<br>500<br>500<br>500<br>500<br>500<br>500<br>500<br>500<br>500<br>50 |
| 2004 (MR)22     2004 (MR)22     3     3     3     3     4     4     4     4     5     4     5     5     5     5     5     5     5     5     5     5     5     5     5     5     5     5     5     5     5     5     5     5     5     5     5     5     5     5     5     5     5     5     5     5     5     5     5     5     5     5     5     5     5     5     5     5     5     5     5     5     5     5     5     5     5     5     5     5     5     5     5     5     5     5     5     5     5     5     5     5     5     5     5     5     5     5     5     5     5     5     5     5     5     5     5     5     5     5     5     5     5     5     5     5     5     5     5     5     5     5     5     5     5     5     5     5     5     5     5     5     5     5     5     5     5     5     5     5     5     5     5     5     5     5     5     5     5     5     5     5     5     5     5     5     5     5     5     5     5     5     5     5     5     5     5     5     5     5     5     5     5     5     5     5     5     5     5     5     5     5     5     5     5     5     5     5     5     5     5     5     5     5     5     5     5     5     5     5     5     5     5     5     5     5     5     5     5     5     5     5     5     5     5     5     5     5     5     5     5     5     5     5     5     5     5     5     5     5     5     5     5     5     5     5     5     5     5     5     5     5     5     5     5     5     5     5     5     5     5     5     5     5     5     5     5     5     5     5     5     5     5     5     5     5     5     5     5     5     5     5     5     5     5     5     5     5     5     5     5     5     5     5     5     5     5     5     5     5     5     5     5     5     5     5     5     5     5     5     5     5     5     5     5     5     5     5     5     5     5     5     5     5     5     5     5     5     5     5     5     5     5     5     5     5     5     5     5     5     5     5     5     5     5     5     5     5     5     5     5     5     5     5     5     5     5                                                                                                    | 27 27-59-5-600017.433<br>27 27-59-5-6<br>27 27-59-5-6<br>200000000<br>20000000000000000000000000                                                                                                    |                                                                                       | 9日<br>日本<br>1300<br>100<br>100<br>100<br>100<br>100<br>100<br>10                         |
| 20204748(12)     8220     8220     8220     8220     8220     920424998     920424998     920424998     920424998     920424998     920424998     920424998     920424998     920424998     920424998     9204249     9204249     9204249     9204249     9204249     9204249     9204249     9204249     9204249     9204249     9204249     9204249     9204249     9204249     9204249     9204249     9204249     9204249     9204249     9204249     9204249     9204249     9204249     9204249     9204249     9204249     9204249     9204249     9204249     9204249     9204249     9204249     9204249     9204249     9204249     9204249     9204249     9204249     9204249     9204249     920424     920424     920424     92042     920424     92042     92042     92042     9204     92042     9204     9204     9204     9204     9204     9204     9204     9204     9204     9204     9204     9204     920     9204     920     920     920     920     920     920     920     920     920     920     920     920     920     920     920     920     920     920     920     920     920     920     920     920     920     920     920     920     920     920     920     920     920     920     920     920     920     920     920     920     920     920     920     920     920     920     920     920     920     920     920     920     920     920     920     920     920     920     920     920     920     920     920     920     920     920     920     920     920     920     920     920     920     920     920     920     920     920     920     920     920     920     920     920     920     920     920     920     920     920     920     920     920     920     920     920     920     920     920     920     920     920     920     920     920     920     920     920     920     920     920     920     920     920     920     920     920     920     920     920     920     920     920     920     920     920     920     920     920     920     920     920     920     920     920     920     920     920     920     920     920     920                                                                                                    | ССВ Т 84-52-1-12<br>ССВ Т 84-52-1-12<br>ССВ Т 84-52-1-12                                                                                                    | на,<br>                                                                               | 9日<br>日本<br>1300<br>100<br>100<br>100<br>100<br>100<br>100<br>10                         |
| CODE UNE DE     CODE      CODE      CODE     CODE      CODE      CODE      CODE      CODE      CODE      CODE      CODE      CODE      CODE      CODE      CODE      CODE      CODE      CODE      CODE      CODE      CODE       CODE       CODE        CODE        CODE        CODE        CODE        CODE        CODE        CODE        CODE        CODE        CODE        CODE         CODE         CODE         CODE         CODE         CODE          CODE          CODE           CODE           CODE                                                                                                    | 27 27 5 1 - 7                                                                                                    | на,<br>1-0<br>801<br>801<br>803<br>903<br>903<br>903<br>903<br>903<br>903<br>903<br>9 | 900<br>407<br>2007<br>1001<br>1001<br>1001<br>1001<br>1001<br>1001<br>10                 |
|                                                                                                    |                                                                                                    | на,<br>1-0<br>421<br>422<br>423<br>444<br>444<br>444<br>444<br>444<br>444             | 900<br>407<br>2007<br>1007<br>1002<br>1002<br>1002<br>1002<br>1002<br>10                 |

axs

このビメール(IAAS) Japan GKLT(FERE)しております。 そしにの27 単単型型は単んは31 (2) ビイトックスとし 0, 2021 AXS Japan GK, All rights maximal [13-4]メールに記載の【支払期限】までにお支払いいただくと購入完了となります。 支払期限をすぎるとお支払いいただけません。その場合、申し込みは無効となりますので 必ず期限内にお支払いいただきますようお願いいたします。

#### <チケット発券について>

発券についての詳細は、<u>https://www.footballmark.jp/wildknights/receipt.html</u>をご 確認ください。

チケット発券は試合日1週間前の正午時から順次、発券いただけます。

・「モバイル ID チケット(スマホ受取)」の方

追ってご案内する専用アプリをダウンロードいただき、試合日の1週間前の正午時以降に アプリ内で発券(表示)いただけます。

※分配(譲渡)には、同行者の方も専用アプリのダウンロードが必要となります。

・「紙チケット(e チケット PDF)」の方

試合日の 1 週間前に e チケットメールをお送りいたします。e チケットはメールに PDF フ ァイル添付で送られます。

スマートフォン、タブレット等での e チケット表示はバーコード読み取りがうまくいかな いことがございますので、ご自宅、コンビニエンスストアでプリントアウトして会場にお 持ちください。コンビニエンスストアでの発券には別途料金がかかります。

#### <定期メンテナンスについて>

先行販売期間中、<u>毎週木曜日 AM1:00~6:00</u>において定期メンテナンスを行います。 この時間はご購入いただけませんので、他の時間をご利用ください。 AXS マイページについてもメンテナンスとなります。 ご迷惑をお掛けしますがご理解の程、よろしくお願いいたします。

#### <faq>

https://faq.axsjp.com/general/list?site=VB91N06U